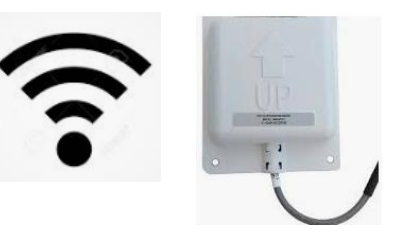

# **BALBOA WATER GROUP**

#### **BWA APP POUR IOS & ANDROIDE**

#### N'IMPORTE OÙ. N'IMPORTE QUAND Accédez à votre spa par

- 1. une connexion directe n'importe où à proximité de votre spa = ( **INITIAL SETUP**)
- n'importe où dans votre maison que vous pouvez connecter à votre réseau WiFi local = (LOCAL CONNECT)
- n'importe où dans le monde où vous avez une connexion Internet à votre téléphone par 3G, 4G ou WiFi = (CLOUD CONNECT)

#### bwa™ pour Android™

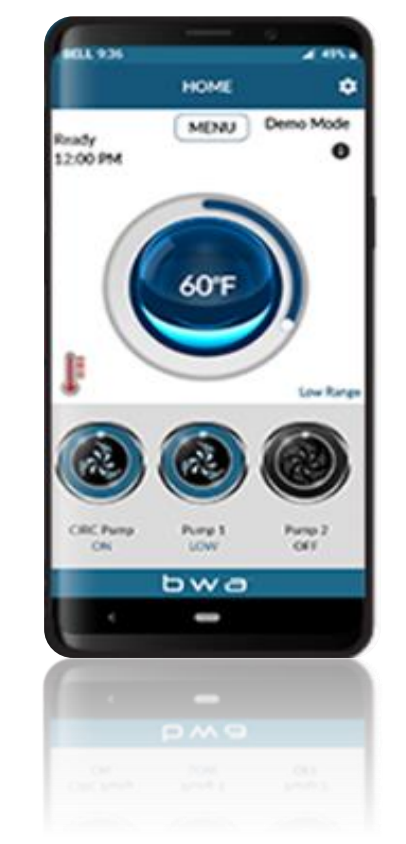

bwa™ pour iOS®

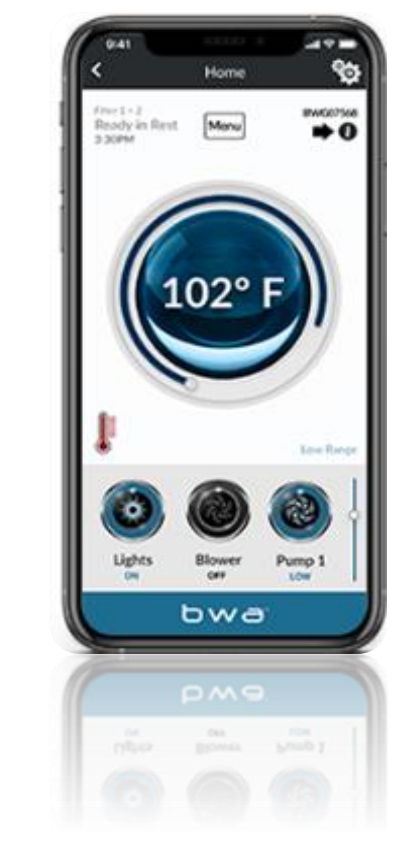

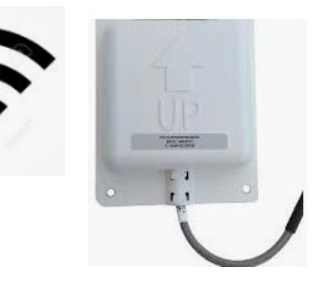

## **BALBOA WATER GROUP**

#### **BWA APP FOR IOS & ANDROID DEVICES**

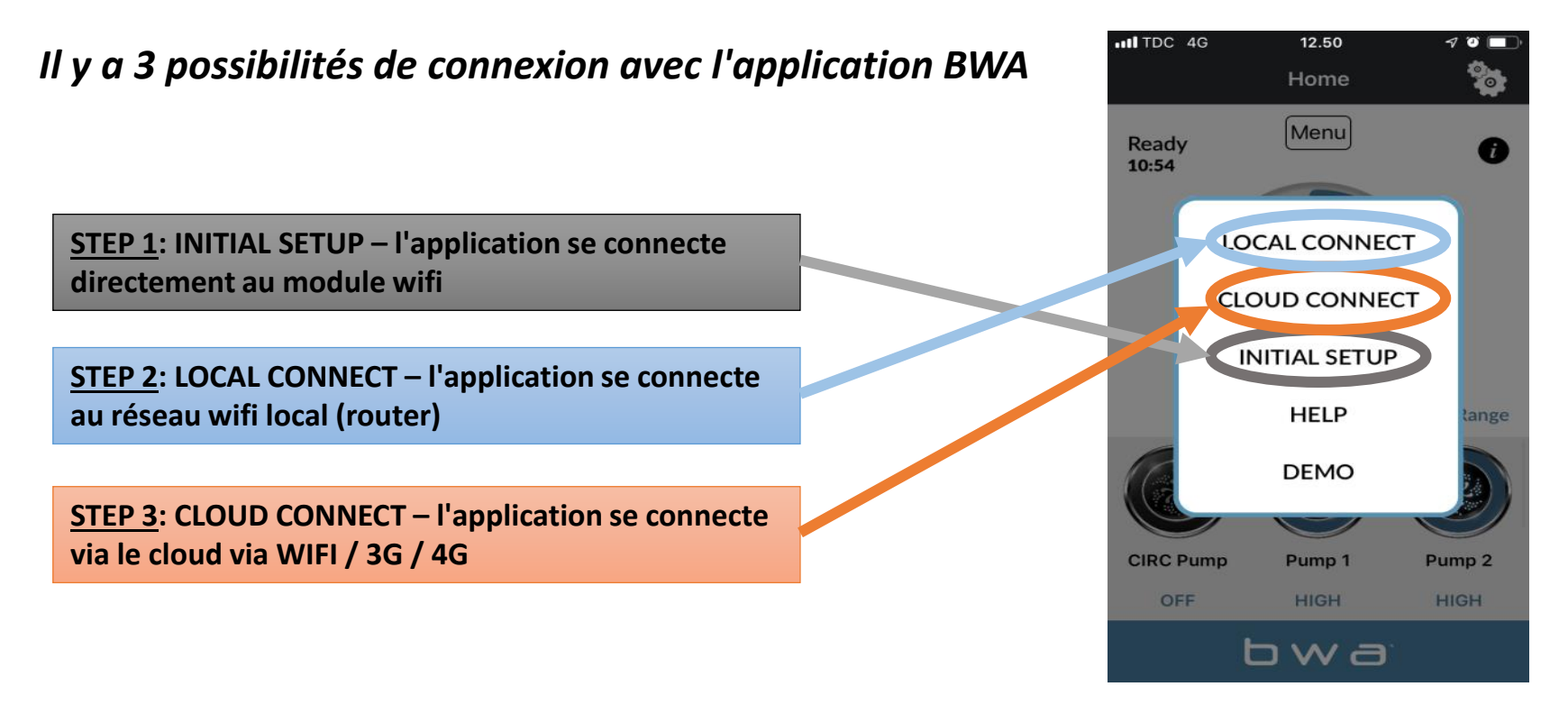

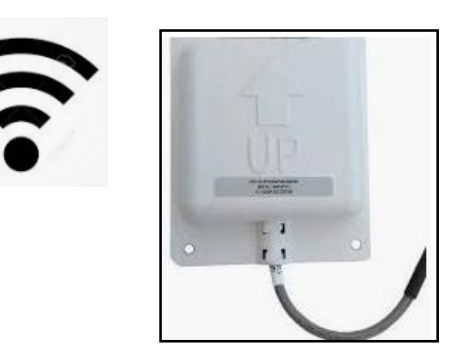

#### **BALBOA WATER GROUP** *BWA APP FOR IOS & ANDROID DEVICES MIS EN ROUTE*

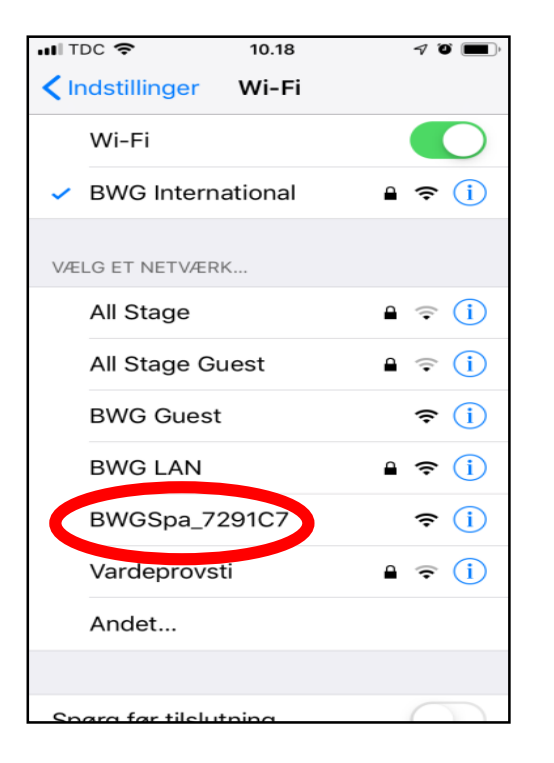

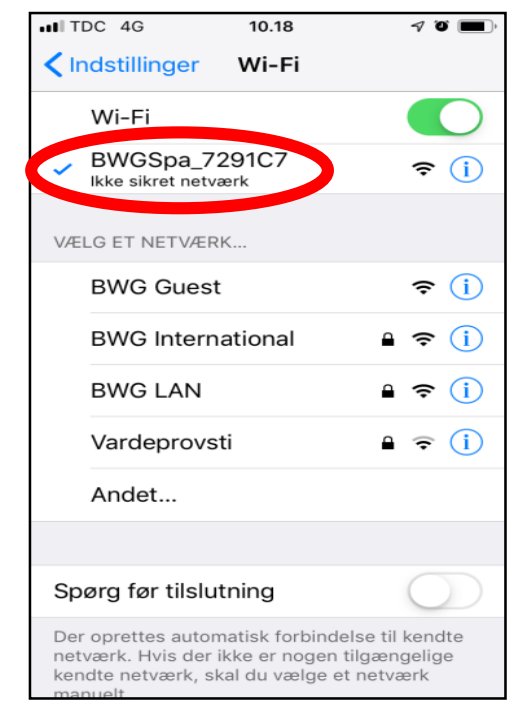

- 1. Accédez aux paramètres WIFI de votre appareil.
- 2. Identifier le réseau BWA BWGSpa\_xxxxxx
- 3. Se connecter au réseau BWA BWGSpa\_xxxxx
- 4. Attendez que le signe wifi apparaisse avant d'ouvrir l'application BWA.

# BALBOA WATER GROUP BWA APP FOR IOS & ANDROID DEVICES

#### **INITIAL SETUP**

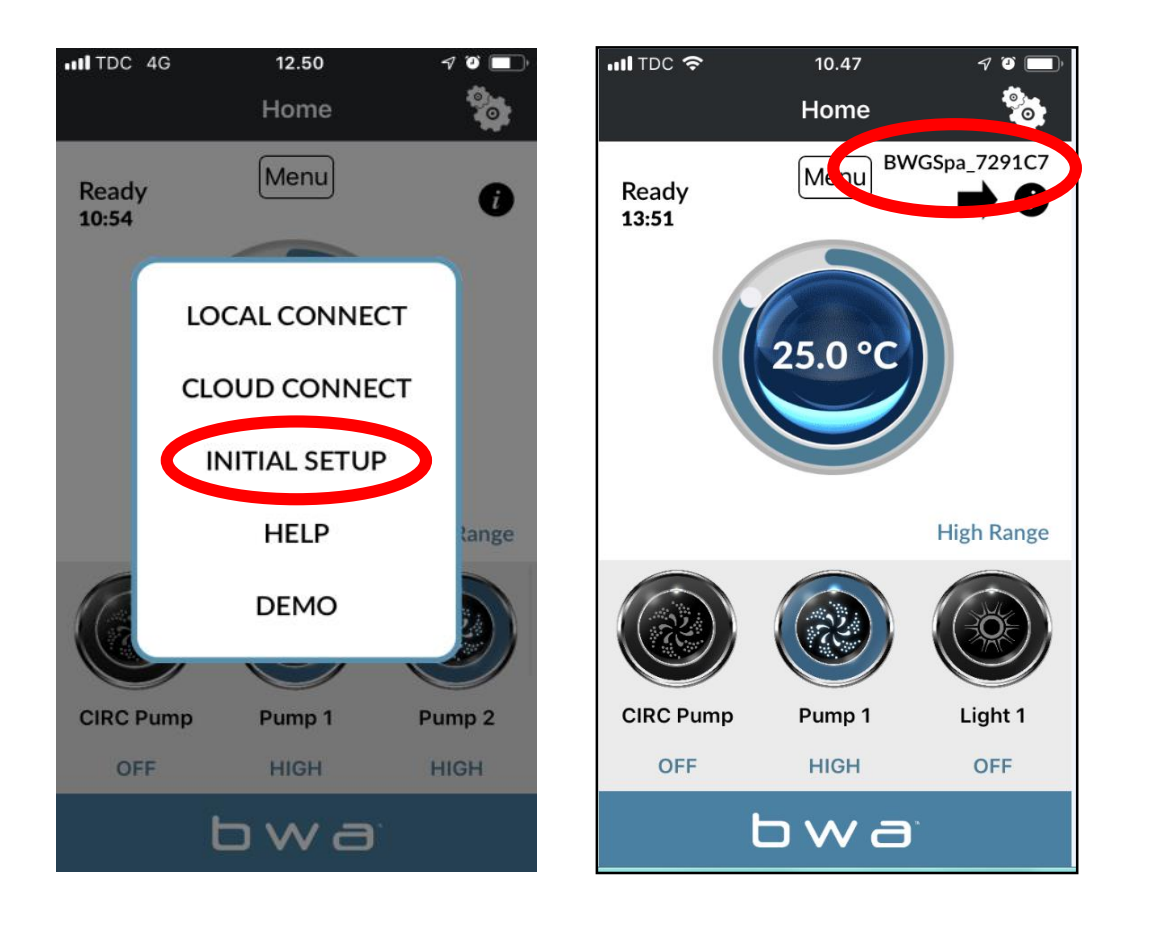

- 1. Ouvrez l'application BWA.
- 2. Appuyez sur INITIAL SETUP et suivez les instructions.
- 3. Vous êtes maintenant directement connecté à votre spa via le module WIFI.
- 4. Le réseau BWGSpa\_xxxxxx s'affiche.
- Testez la connexion en allumant
  / éteignant les appareils de votre spa.

#### **BALBOA WATER GROUP BWA APP FOR IOS & ANDROID DEVICES** LOCAL CONNECT

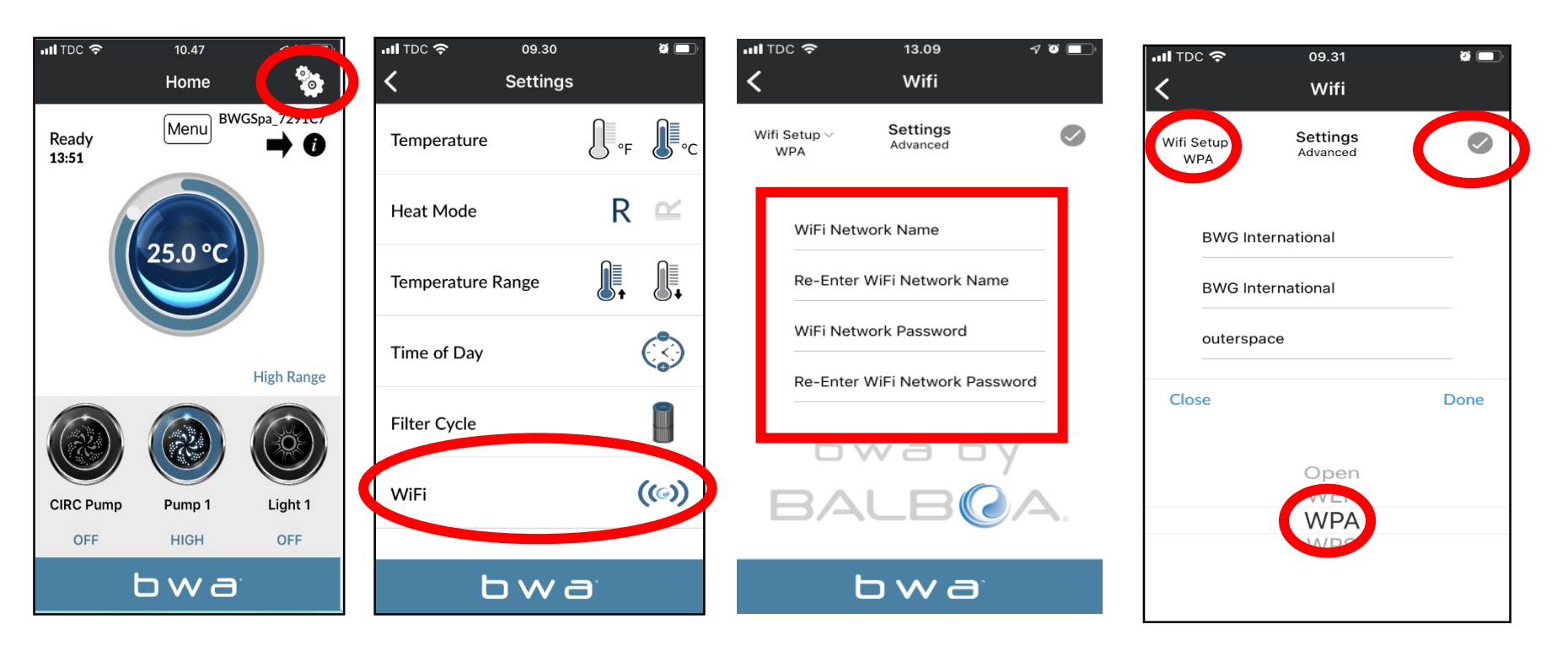

- 1. Tout en restant connecté via INITIAL SETUP, accédez au menu des paramètres via la molette de paramètres
- 2. Accéder au menu WIFI
- 3. Saisissez le nom de votre réseau WiFi et le mot de passe de votre réseau WiFi.
- 4. Choisissez la sécurité de votre réseau WiFi (OPEN / WEP / WPA / WPS)
- 5. Appuyez sur la coche 💙 puis sur «DONE»

#### **BALBOA WATER GROUP** *BWA APP FOR IOS & ANDROID DEVICES* LOCAL CONNECT *(continue)*

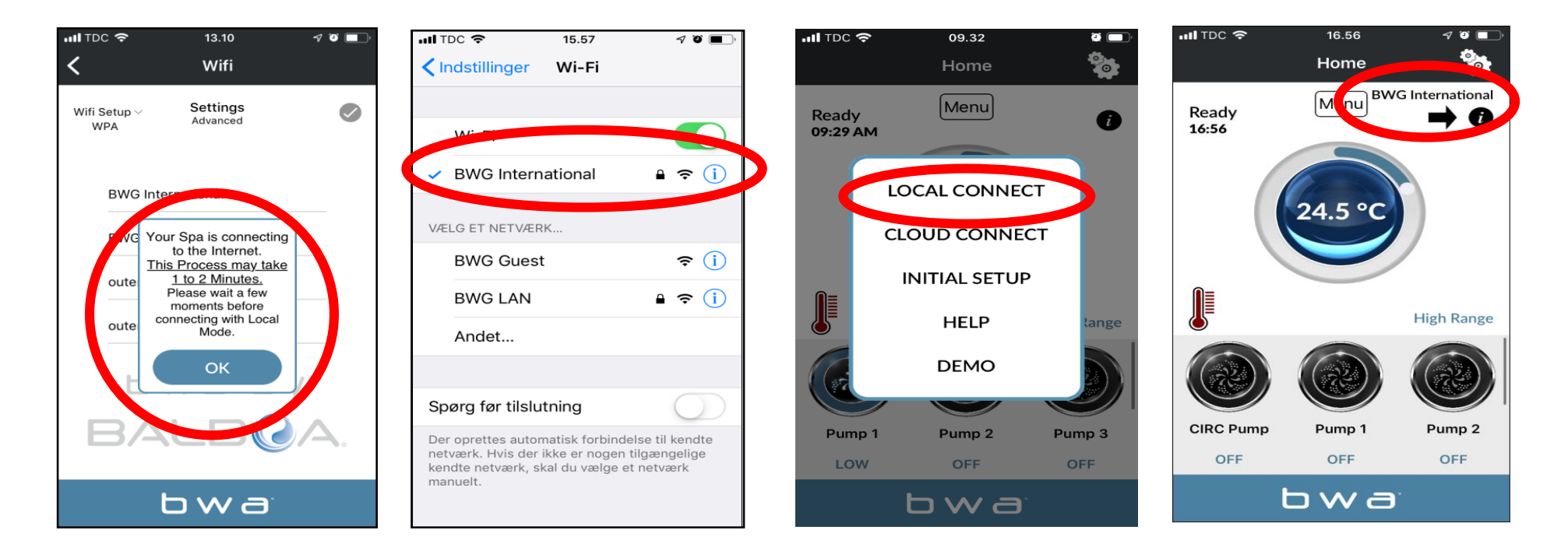

- 1. Si vous avez correctement entré le nom et le mot de passe de réseau local. Appuyez sur OK et attendez 1 à 2 minutes.
- 2. Vérifiez que votre appareil est maintenant connecté à votre réseau local. Vous ne verrez plus le réseau BWGSpa\_xxxxx.
- 3. Ouvrez l'application BWA et appuyez sur LOCAL CONNECT.
- 4. La connexion à votre réseau local a réussi. Votre réseau local est maintenant visible sur l'application.

#### **BALBOA WATER GROUP** *bwa app for ios & android devices* CLOUD CONNECT

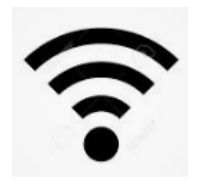

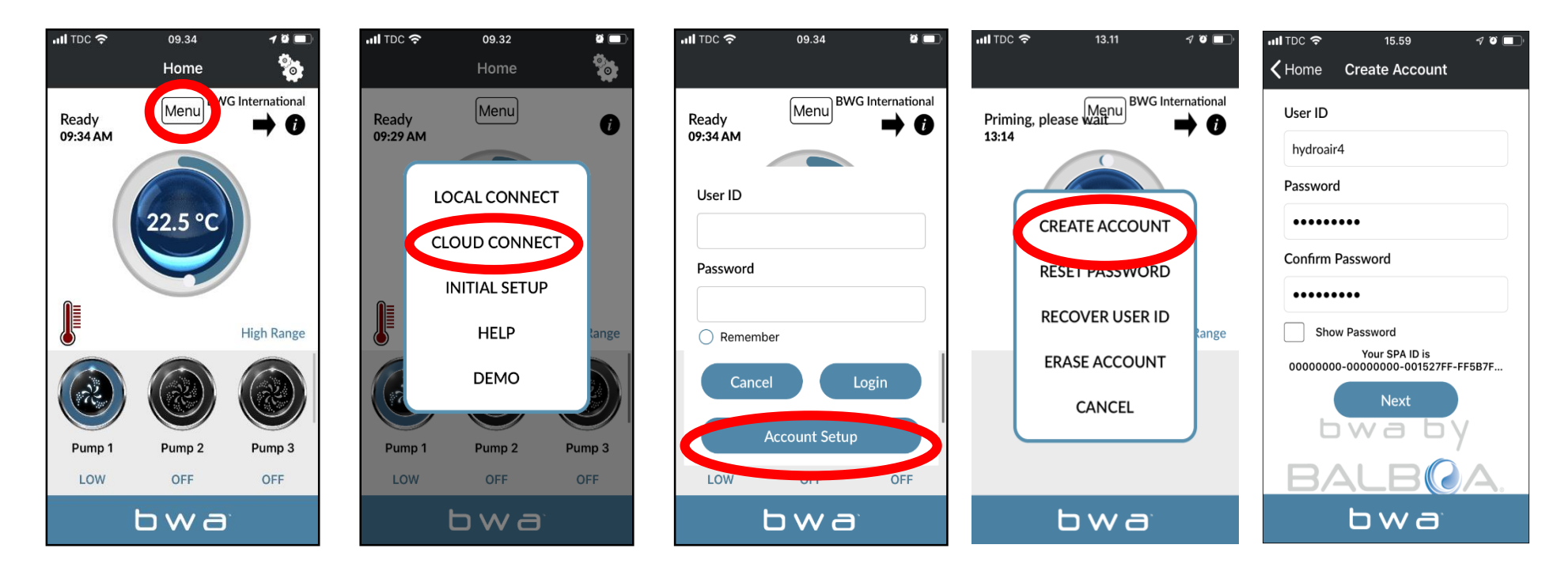

- 1. En mode LOCAL CONNECT, appuyez sur le bouton MENU puis sur «CLOUD CONNECT»
- 2. Appuyez sur « Account Setup" puis sur « CREATE ACCOUNT«
- 3. Choisissez et entrez un «User ID»(identifiant) et un «Password » (mot de passe)

## BALBOA WATER GROUP BWA APP FOR IOS & ANDROID DEVICES

**CLOUD CONNECT** (continue)

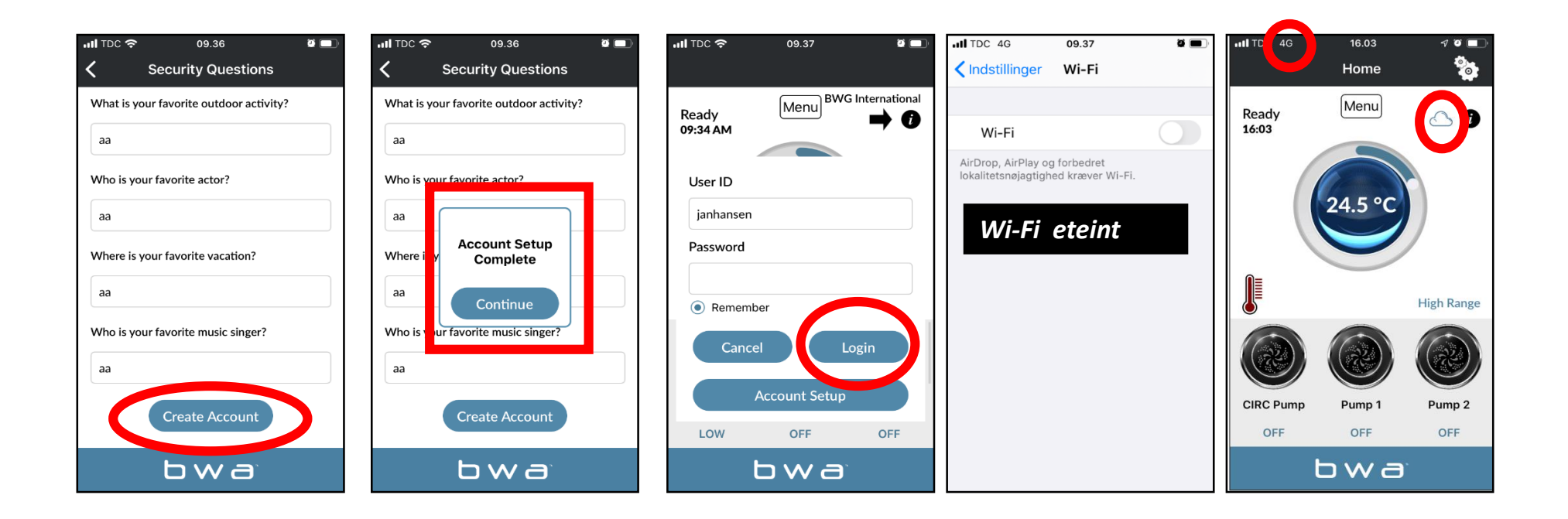

- 1. Répondez aux 5 questions de sécurité. Vous pouvez utiliser l'exemple illustré.
- 2. La configuration du compte est maintenant terminée
- 3. Vous pouvez saisir votre User ID et Password. Appuyez ensuite sur «Login». Cochez «Remember» pour que vos coordonnées soient enregistrées.
- 4. Votre spa est maintenant connecté via CLOUD.

#### **BALBOA WATER GROUP** *BWA APP FOR IOS & ANDROID DEVICES* ERASE ACCOUNT (EFFACER VOTRE COMPTE)

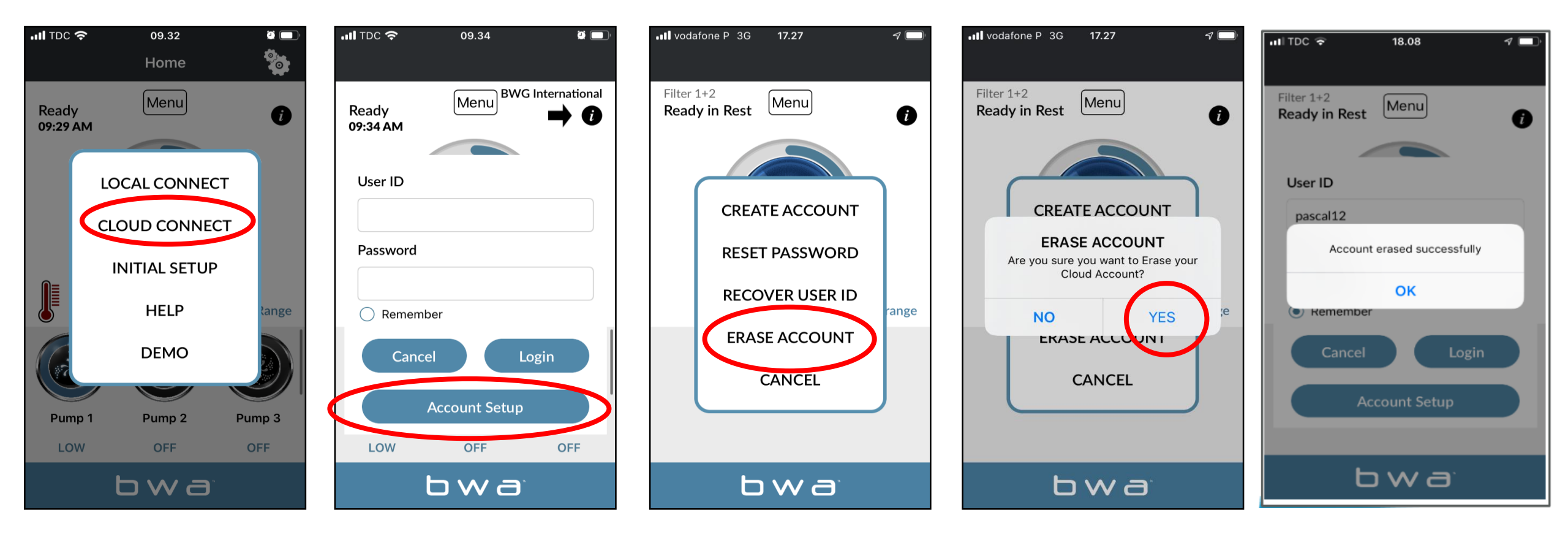

- 1. Pour effacer votre compte, appuyez sur CLOUD CONNECT
- 2. Appuyez ensuite sur «Account Setup»
- 3. Ensuite, ERASE ACCOUNT.
- 4. Confirmez en appuyant sur «YES».

# **BALBOA WATER GROUP** *BWA APP FOR IOS & ANDROID DEVICES* HELP

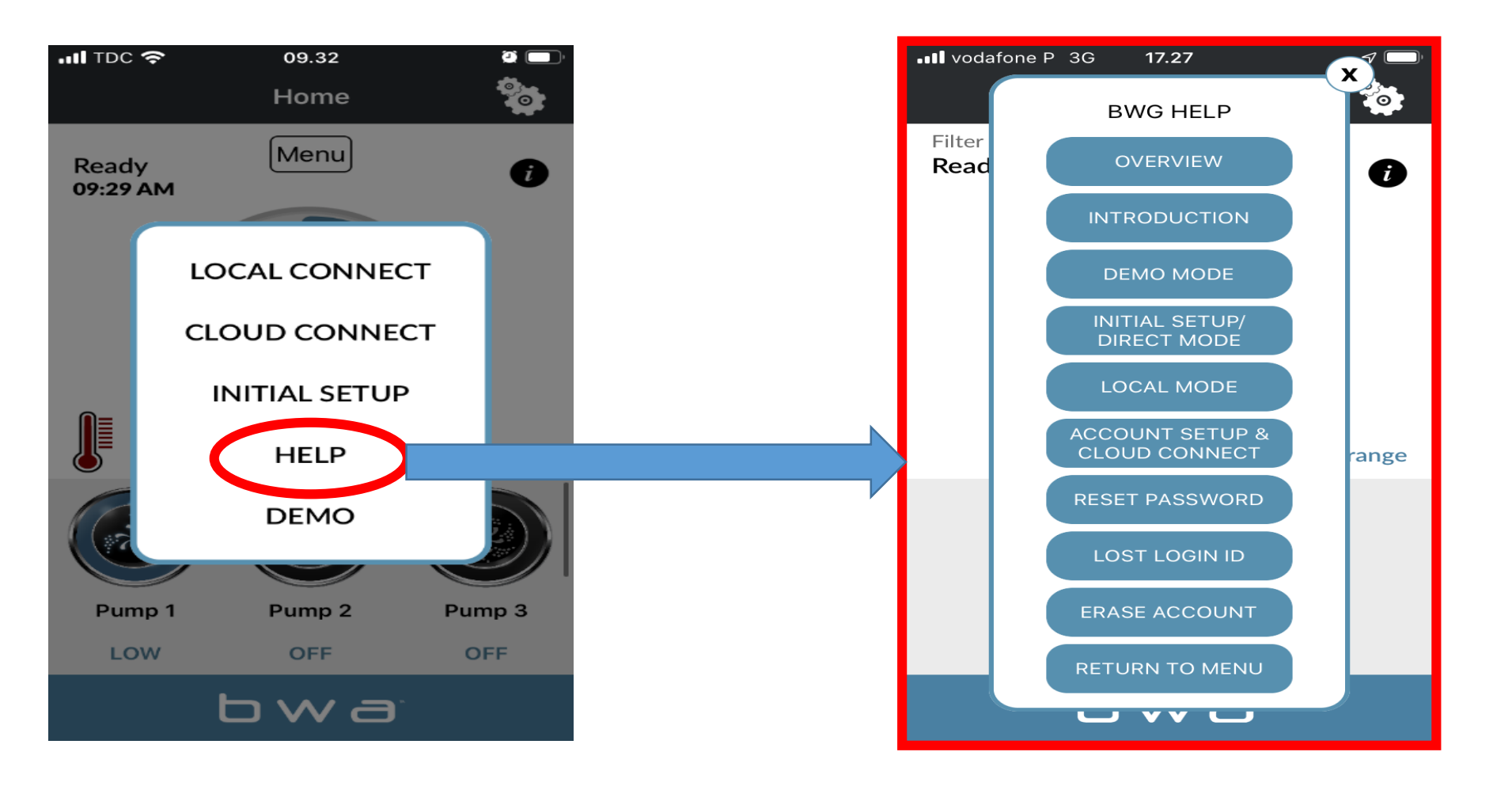

APPUYEZ SUR «HELP» À TOUT POINT PENDANT LE PROCESSUS D'INSTALLATION POUR ACCÉDER AUX VIDÉOS YOUTUBE EXPLIQUANT QUE FAIRE

## Consumer Kit Includes Install Guides

#### bwa™ Wi-Fi Module

### **1-2-3 EASY INSTALLATION GUIDE**

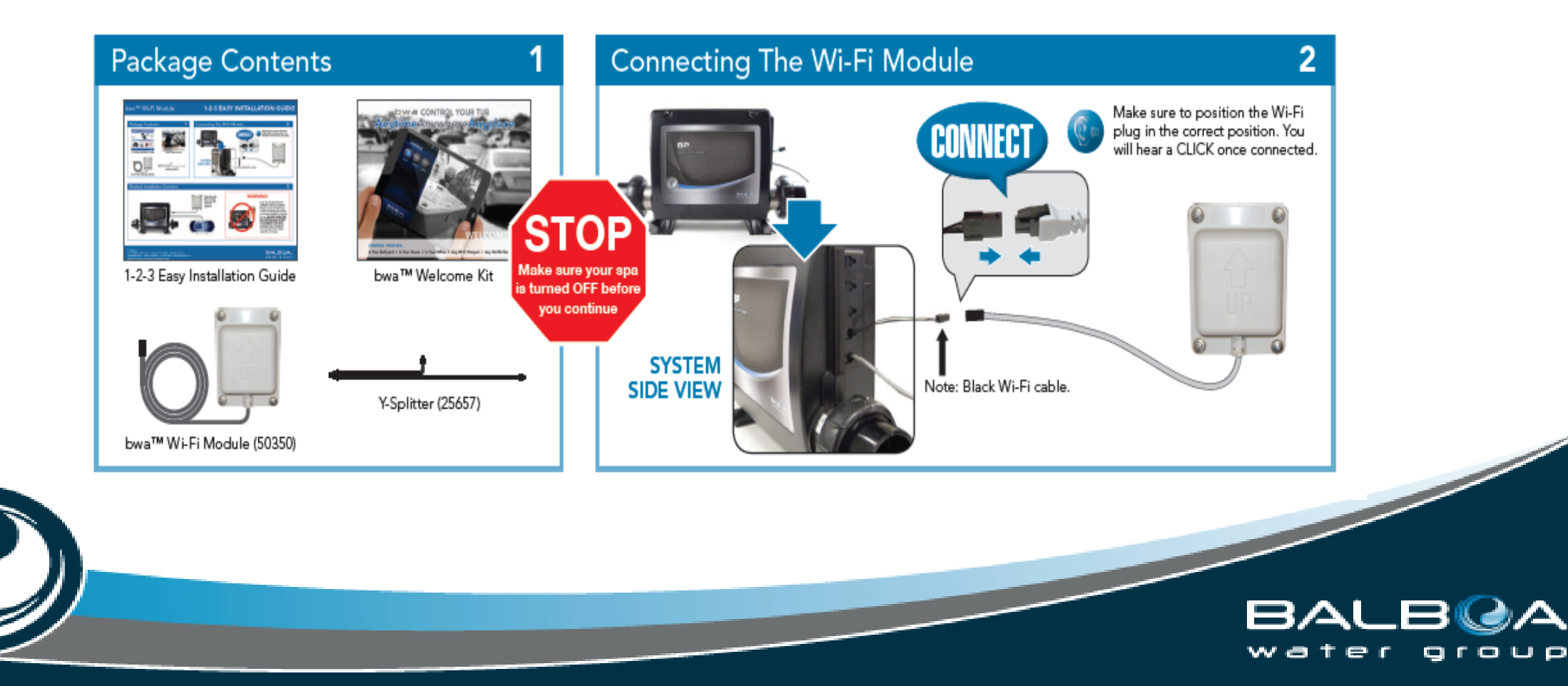

## INFORMATIONS NÉCESSAIRES POUR RÉINITIALISER LE MOT DE PASSE

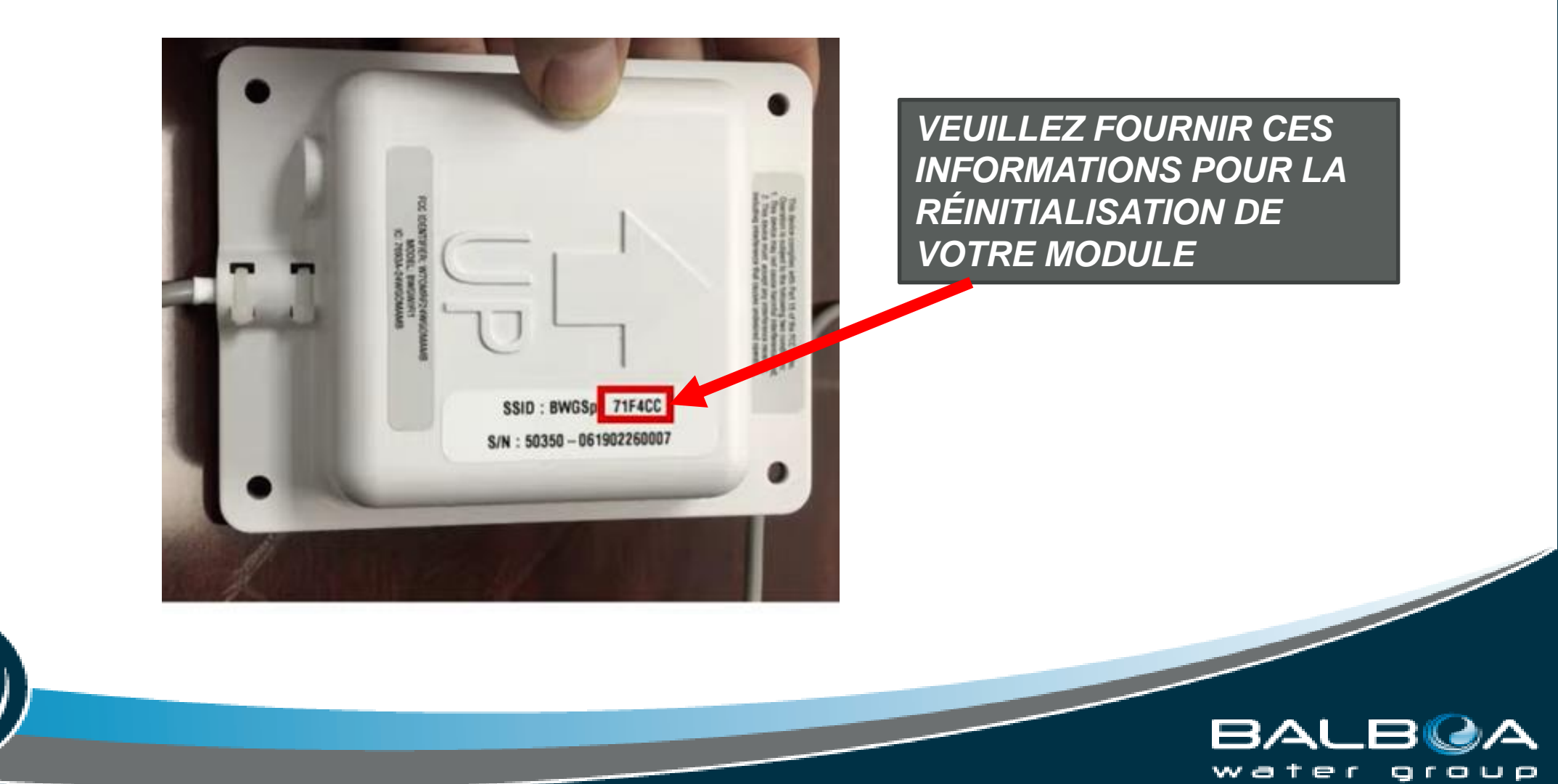